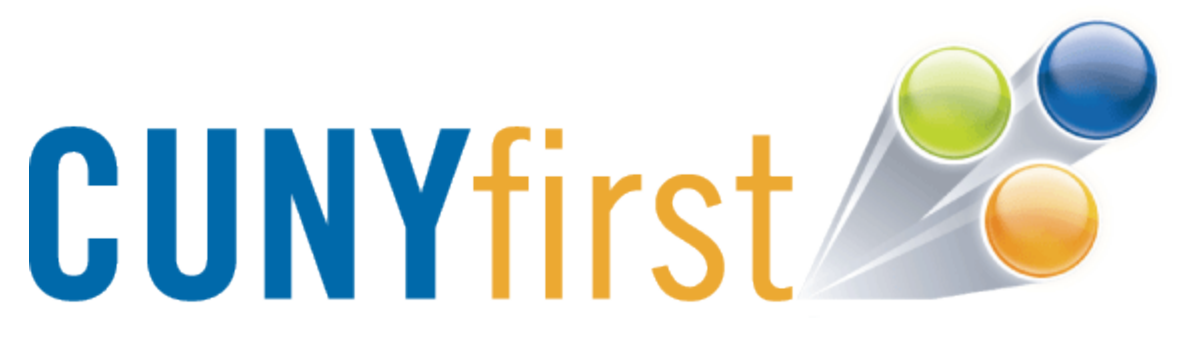

# **CUNYfirst Faculty Information**

Lawrence Goetz Brooklyn College/CUNY

May 24, 2013

# Contents

| Logining Into CUNYfirst                                                                                                    |
|----------------------------------------------------------------------------------------------------|
| Personal Information                                                                                                    |
| Teaching Schedule & Rosters                                                                                                    |
| Selecting Another Term (or Institution)7                                                                                                    |
| Notifying Students                                                                                                    |
| Printing the Roster                                                                                                    |
| Printing in Internet Explorer                                                                                                    |
| Printing in Safari                                                                                                    |
| Printing in Firefox11                                                                                                    |
| Printing in Chrome                                                                                                    |
| Downloading the Roster as an Excel File13                                                                                                    |
|                                                                                                    |
| Class Details                                                                                                    |
| Class Details                                                                                                    |
| Class Details                                                                                                    |
| Class Details                                                                                                    |
| Class Details                                                                                                    |
| Class Details       14         Grading and Attendance       14         Grading       15         Assigning Multiple Students the Same Grade       16         Advisee Student Center       19         Course History (Transcript)       21                                                  |
| Class Details       14         Grading and Attendance       14         Grading.       15         Assigning Multiple Students the Same Grade.       16         Advisee Student Center       19         Course History (Transcript)       21         Searching for another student       23 |
| Class Details14Grading and Attendance14Grading15Assigning Multiple Students the Same Grade16Advisee Student Center19Course History (Transcript)21Searching for another student23Class Materials (Textbooks)24                                                                             |
| Class Details14Grading and Attendance14Grading15Assigning Multiple Students the Same Grade16Advisee Student Center19Course History (Transcript)21Searching for another student23Class Materials (Textbooks)24Search30                                                                     |
| Class Details14Grading and Attendance14Grading.15Assigning Multiple Students the Same Grade.16Advisee Student Center19Course History (Transcript)21Searching for another student23Class Materials (Textbooks)24Search.30Class Search (Active Terms)32                                     |
| Class Details14Grading and Attendance14Grading.15Assigning Multiple Students the Same Grade.16Advisee Student Center19Course History (Transcript)21Searching for another student23Class Materials (Textbooks)24Search.30Class Search (Active Terms)32Browse Course Catalog33              |

# **Logining Into CUNYfirst**

If you do not have a CUNYfirst account, please activate your account:

https://impweb.cuny.edu/selfservice/activation/start.action

If you have a CUNYfirst account, login:

## http://home.cunyfirst.cuny.edu

Your password is only valid for 90 days. When changing your password, you need to use a new password different than the previous 4 passwords used.

# **Personal Information**

View and verify your personal information.

From the Enterprise Menu (the main screen when you logon to CUNYfirst) Select **Self Service** 

#### ENTERPRISE MENU

- Self Service
- Enterprise Learning Management
- HR / Campus Solutions
- <u>firstSolutions Knowledge Base</u>

### Select Personal Information

#### Self Service Self Service Service Service Servic

- Personal Information
- ▷ Payroll and Compensation
- ▷ Benefits
- Learning and Development
- Recruiting Activities
- <u>Review Transactions</u>

Select any of the Personal Information you wish to review. Marital Status HR needs to modify for you.

| Self Service     Self Service     Service     Self Service     Service     Service |
|----------------------------------------------------------------------------------------------------|
| Personal Information                                                                                                    |
| <ul> <li>Personal Information</li> </ul>                                                                                                    |
| Summary                                                                                                    |
| <ul> <li>Home and Mailing</li> </ul>                                                                                                    |
| Address                                                                                                    |
| <ul> <li>Phone Numbers</li> </ul>                                                                                                    |
| <ul> <li>Email Addresses</li> </ul>                                                                                                    |
| <ul> <li>Emergency Contacts</li> </ul>                                                                                                    |
| <ul> <li>Marital Status</li> </ul>                                                                                                    |
| - Name Change                                                                                                    |
| <ul> <li>Complete and Submit I-9</li> </ul>                                                                                                    |
| Form                                                                                                    |
| <ul> <li>Ethnic Groups</li> </ul>                                                                                                    |

Feel free to view the other items as well, such as Payroll and Compensation, Benefits, etc.

#### Self Service

- Personal Information - Personal Information Summary Home and Mailing Address – <u>Phone Numbers</u> Email Addresses - Emergency Contacts - Marital Status - Name Change - Complete and Submit I-9 Form - Ethnic Groups Payroll and Compensation D Benefits ▷ Learning and Development
- Recruiting Activities
- Review Transactions

# **Teaching Schedule & Rosters**

Select

HR / Campus Solutions

|   | PERSONALIZE CONTENT LAYOUT Wed, Apr 24, 13 4:50 PM       |   |   |
|---|----------------------------------------------------------|---|---|
|   | ENTERPRISE MENU                                          | ø | ľ |
|   | D Self Service                                           |   |   |
|   | <ul> <li>Enterprise Learning Management</li> </ul>       |   |   |
| · | <ul> <li>– <u>HR / Campus Solutions</u></li> </ul>       |   |   |
|   | <ul> <li><u>firstSolutions Knowledge Base</u></li> </ul> |   |   |

### Select Self Service

Personalize Content | Layout

| Menu                                                     |  |
|----------------------------------------------------------|--|
| Search:                                                  |  |
|                                                          |  |
| My Favorites                                             |  |
| D CUNY                                                   |  |
| Self Service                                             |  |
| Manager Self Service                                     |  |
| Recruiting                                               |  |
| Campus Community                                         |  |
| Records and Enrollment                                   |  |
| Student Financials                                       |  |
| Set Up HRMS                                              |  |
| Worklist                                                 |  |
| Reporting Tools                                          |  |
| PeopleTools                                              |  |
| <ul> <li><u>firstSolutions Knowledge Base</u></li> </ul> |  |

From here you can select **Faculty Center** to see all the options for Faculty. Note there is a shortcut for **My Schedule.** 

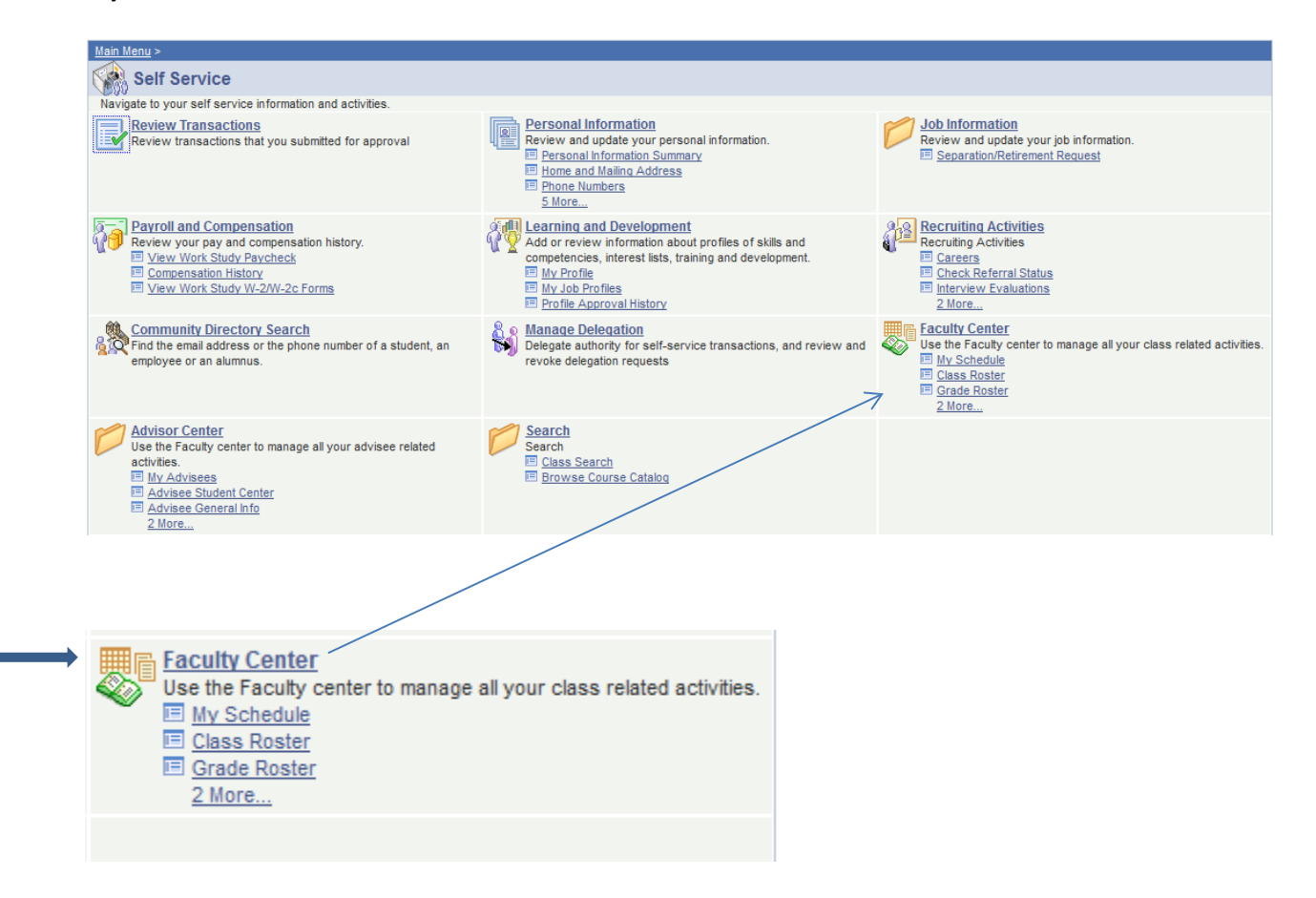

From the Faculty Center, you can select to view your schedule, class roster, and more. To view your schedule, select **My Schedule**.

| Main Menu > Self Service >                                          |                                          |                                                            |
|---------------------------------------------------------------------|------------------------------------------|------------------------------------------------------------|
| Faculty Center                                                      |                                          |                                                            |
| Use the Faculty center to manage all your class related activities. |                                          |                                                            |
| View your class and exam schedules.                                 | Class Roster<br>View your class rosters. | Grade Roster<br>Assign grades and post your grade rosters. |
| Verification of Attendance Roster                                   | Enter textbooks data for my classes.     |                                                            |
|                                                                     |                                          |                                                            |

If you are viewing your schedule, click on the people icon  $\,\,$  to view the class roster.

|          | Му | Teaching Sche                   | edule > 2013 Spring Te           | rm > Bro | oklyn College      |          |     |     |                               |
|----------|----|---------------------------------|----------------------------------|----------|--------------------|----------|-----|-----|-------------------------------|
|          |    |                                 |                                  |          |                    | View All | R   | ۲ F | irst 🖪 1 of 1 🕨 Last          |
|          |    | Class                           | Class Title                      | Enrolled | Days & Times       |          | Roo | m   | Class Dates                   |
| <b>→</b> | ñ  | <u>CISC. 3610-01</u><br>(41385) | INTRO MULTMEDIA PRG<br>(Lecture) | 27       | Th 6:30PM - 9:10PM |          | WEB | 129 | Jan 28, 2013-<br>May 24, 2013 |

# **Selecting Another Term (or Institution)**

If you are looking for another term or institution, select to **Change Term**.

| Facu | ılty Center                    |                    |                            |               |                 |
|------|--------------------------------|--------------------|----------------------------|---------------|-----------------|
| My S | Schedule                       |                    |                            |               |                 |
| 2013 | Fall Term   Brooklyn College   | char               | nge term                   | <u>My Exa</u> | m Schedule      |
|      |                                |                    |                            |               |                 |
|      |                                | Select to <b>C</b> | <b>Change Term</b> (also נ | ised to cha   | inge to another |
|      |                                | Institution        | even if within the s       | ame term)     | ).              |
|      |                                |                    |                            |               |                 |
|      |                                |                    |                            |               | CONTINUE        |
| Sele | ct a term then click Continue. |                    |                            |               |                 |
|      | Term                           |                    | Institution                |               |                 |
|      | 2013 Fall Term                 |                    | Brooklyn College           |               |                 |
|      | 2013 Spring Term               |                    | Brooklyn College           |               |                 |

Brooklyn College

Select a term you would like to view and then click on **Continue**.

۲

2012 Fall Term

# **Notifying Students**

| En | rollmen | t Capacity 3 | 0 Enrolled                  | 27             |       |                                                                   |          |
|----|---------|--------------|-----------------------------|----------------|-------|-------------------------------------------------------------------|----------|
| E  | nrolled | d Students   |                             |                |       | Find   🖾   🛗 🛛 First 🚺 1-27 of                                    | 7 🖸 Last |
|    | Notify  | ID           | Name                        | Grade<br>Basis | Units | Program and Plan                                                  | Level    |
| 1  |         |              |                             | Conversion     | 3.00  | Undergraduate -<br>Computer Science/Multimedia<br>Computing-Minor | Upper JR |
| 2  |         |              | -                           | Conversion     | 3.00  | Undergraduate -<br>Multimedia Computing/Chinese-Minor             | Lower SR |
| з  |         |              |                             | Conversion     | 3.00  | Undergraduate -<br>Computer Science                               | Lower SR |
| 4  |         |              |                             | Conversion     | 3.00  | Undergraduate -<br>Multimedia Computing                           | Upper SR |
| 5  |         |              |                             | Conversion     | 3.00  | Undergraduate -<br>Multimedia Computing                           | Lower SR |
| 6  |         |              |                             | Conversion     | 3.00  | Undergraduate -<br>Multimedia Computing                           | Lower SR |
| 7  |         |              |                             | Conversion     | 3.00  | Undergraduate -<br>Undeclared/Multimedia Computing                | 5th Year |
| 8  |         |              |                             | Conversion     | 3.00  | Undergraduate -<br>Computer Science                               | Lower SR |
| 9  |         |              | And a state of the state of | Conversion     | 3.00  | Undergraduate -<br>Computer Science                               | Upper SR |
| 10 |         |              |                             | Conversion     | 3.00  | Undergraduate -<br>Multimedia Computing                           | Lower SR |
|    | 1       | -            |                             |                |       |                                                                   |          |

From the roster, you can **Notify** students via their email (presently only their official CUNY email addresses are used).

| notify selected students | notify all students          |                                        |
|--------------------------|------------------------------|----------------------------------------|
| ↑                        | $\uparrow$                   |                                        |
|                          | If you want to notify all th | e students, press Notify All Students. |

If you want to notify only a few students, check the students you want to notify, and then press **Notify Selected Students**.

**WebCentral Portal Rosters** have alternative emails and student ID photos. Rosters will continue to be available via the WebCentral Portal:

http://portal.brooklyn.edu

### **Class Roster**

## Send Notification

| otification fro | m Lawrence Goetz                                                                                                    |          |           |
|-----------------|----------------------------------------------------------------------------------------------------|----------|-----------|
| From:           | Contraction of the local sectors and the local sectors and the loc |          |           |
| То:             | permittant and the second second                                                                                                    | .d       |           |
| CC:             |                                                                                                    | н.       |           |
| BCC             | States when the                                                                                                    | <b>^</b> |           |
|                 | the second second second second second second second second second second second second second second second s                                                                                                    | -        |           |
|                 | and have a start of the second second                                                                                                    | .#       |           |
| Subject:        | <from desk="" goetz="" lawrence="" of="" the=""></from>                                                                                                    |          |           |
| Message Text:   |                                                                                                    | ₩ ←      | Spell Che |
|                 |                                                                                                    |          |           |
|                 |                                                                                                    | 45       |           |
|                 | SEND NOTIFICATION                                                                                                    |          |           |
| in to Character | <b>↑</b>                                                                                                    |          |           |
| un to class Kos |                                                                                                    |          |           |

Type e-mail addresses in the To, CC or BCC fields using a comma as a separator.

Press Send Notification when Done.

The notification system will send your message to your email address with your student email addresses in the BCC field. *Please leave student email addresses in the BCC field, as this will keep their email addresses private.* If you wish to add additional students manually, please add them to the BCC field.

# **Printing the Roster**

## Prepare the Printer Friendly Version of the Roster

In order for printing to work properly, you must first select the **Printer Friendly Version** of the roster from the lower right hand part of the roster.

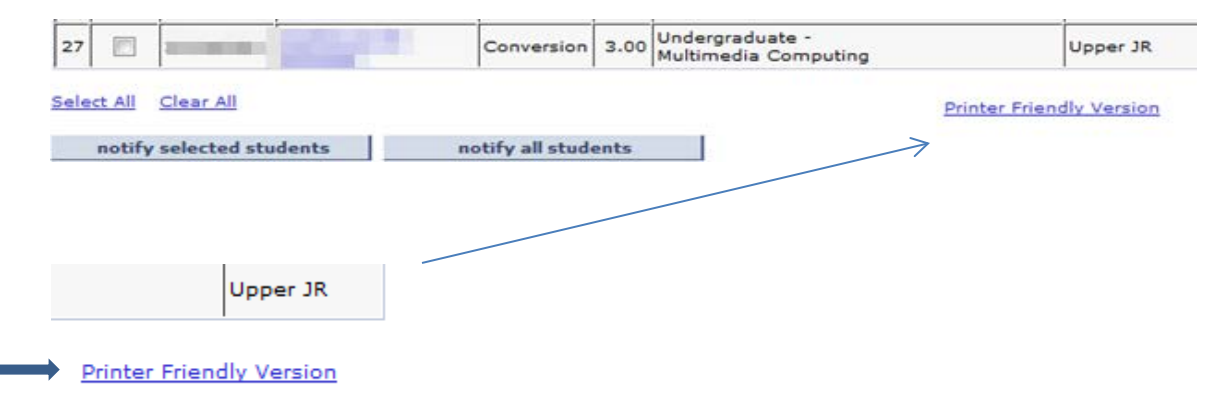

# **Printing in Internet Explorer**

Print in the browser as you would normally print any web page.

# **Printing in Safari**

**Print** in the browser as you would normally print any web page.

# **Printing in Firefox**

Right click in a blank area of the roster frame (right side of the screen). A menu will appear.

## Select This Frame

| <u>B</u> ack<br>Forward                                   |
|-----------------------------------------------------------|
| Book <u>m</u> ark This Page<br>Save <u>P</u> age As       |
| Vie <u>w</u> Background Image<br>Select <u>A</u> ll       |
| T <u>h</u> is Frame                                       |
| <u>V</u> iew Page Source<br>View Page <u>I</u> nfo        |
| Inspect Element ( <u>Q</u> )<br>Adblock Plus: Block frame |

#### At the next menu, select Print Frame

- Show Only This Frame
- Open Frame in New <u>T</u>ab
- Open Frame in New Window
- Reload Frame
- Bookmark This Frame
- Save Frame As...
- Print Frame...
- View Frame Source
- View Frame Info

# **Printing in Chrome**

Right click in a blank area of the roster frame (right side of the screen). A menu will appear.

# Select Print

| _ |                      |
|---|----------------------|
|   | Back                 |
|   | Forward<br>Reload    |
| - | Save as              |
|   | Print                |
|   | Translate to English |
|   | View page source     |
|   | View page info       |
|   | Reload frame         |
|   | View frame source    |
|   | View frame info      |
|   | Inspect element      |

# Downloading the Roster as an Excel File

You can save the roster as an Excel file. From Excel you can print the roster.

To download the roster, click on the spreadsheet icon.

| *E                | nrollme | it Status  | Enrolled | •        |                |              |                  |           |       |
|-------------------|---------|------------|----------|----------|----------------|--------------|------------------|-----------|-------|
| En                | rollmen | t Capacity | 30       | Enrolled | 27             |              |                  |           |       |
| Enrolled Students |         |            |          |          |                | Find   🗖   🛗 | First 🚺 1-27 of  | 27 🕨 Last |       |
|                   | Notify  | ID         | Name     |          | Grade<br>Basis | Units        | Program and Plan |           | Level |

T

#### Check your web browser to see if it is preventing a popup

### Internet Explorer, look at the bottom on the browser

| Internet Explorer blocked a pop-up from <b>*.cunyfirst.cuny.edu</b> . | Allow once Options for this site  × |
|-----------------------------------------------------------------------|-------------------------------------|
|                                                                       | Click on <b>Options</b>             |
| Always allow                                                          | ]                                   |
| Allow once Options for this site                                      |                                     |
|                                                                       | -                                   |
| Select to Always allow from this site (CUNYfirst)                     |                                     |

#### When Using Firefox

Firefox prevented this site from opening a pop-up window.

#### You must allow popups in your web browser for the download to take place.

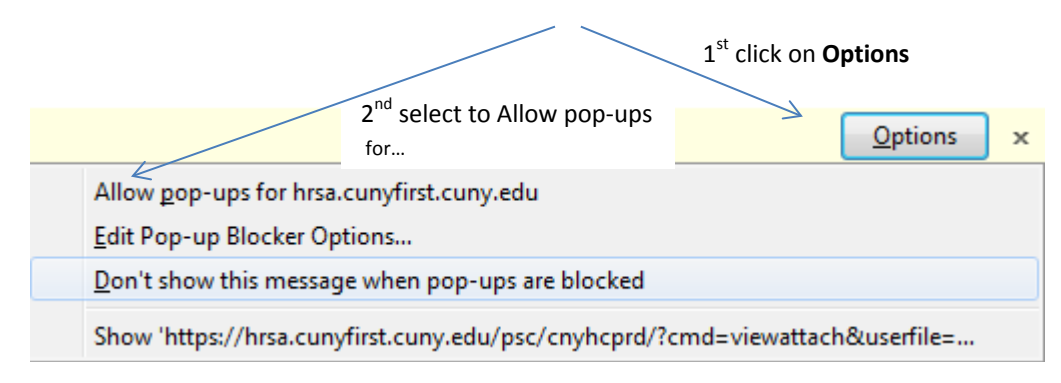

# **Class Details**

From My Teaching Schedule you can select the Class (Course Number) to see the Class Detail.

| Му | Teaching Sche            | edule > 2013 Spring Te           | rm > Bro | oklyn College      |          |           |                               |
|----|--------------------------|----------------------------------|----------|--------------------|----------|-----------|-------------------------------|
|    |                          |                                  |          |                    | View All | 🖉 j 🛅 💡 F | First 🚺 1 of 1 🕨 Last         |
|    | Class                    | Class Title                      | Enrolled | Days & Times       |          | Room      | Class Dates                   |
| 88 | CISC. 3610-01<br>(41385) | INTRO MULTMEDIA PRG<br>(Lecture) | 27       | Th 6:30PM - 9:10PM |          | WEB 129   | Jan 28, 2013-<br>May 24, 2013 |
|    |                          |                                  |          |                    |          |           |                               |

You can access various details of your class.

Details let you see the class capacity, number of students enrolled, and other details about the class.

# **Grading and Attendance**

Once a class has been selected from **My Schedule**, you can do grading or attendance.

| Faculty Center          | Advis          | sor Center                                | Search |  |
|-------------------------|----------------|-------------------------------------------|--------|--|
| my schedule class roste | r grade roster | verification of attendance rosters my tex |        |  |
| Faculty Center          | $\uparrow$     | /                                         |        |  |
| Class Detail            |                |                                           |        |  |
|                         | Grade Roster   | Verify roster                             |        |  |

# Grading

### From My Schedule

|   |          | Class                                     | Class Title                      |
|---|----------|-------------------------------------------|----------------------------------|
| ñ | <b>₽</b> | <u>CISC.</u><br><u>3610-01</u><br>(41385) | INTRO MULTMEDIA<br>PRG (Lecture) |
|   |          |                                           |                                  |

Select Grade Roster to enter grades.

If you want to change the class you are entering grades on, select **Change Class**.

| 2013 Spring Term   Regula | Academic Session   Brool |   |
|---------------------------|--------------------------|---|
| INTRO MULTMEDIA PRO       | (Lecture)                |   |
| Days and Times            | Room                     | 1 |
| Th 6:30PM-9:10PM          | WEB 129                  | L |
|                           |                          |   |

On the lower left hand portion of the Grade Roster is **View All**. Click on that to view all the students on the roster.

View All

### Next to each student, enter their grade.

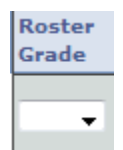

Press Tab a few times to cycle to the next student (or just click on their drop drown grade).

|            | Stu         | dent              | t Grade                   | Requirement Designation                                                                                                    |                 |                   |                |                                                                                |                 |
|------------|-------------|-------------------|---------------------------|----------------------------------------------------------------------------------------------------|-----------------|-------------------|----------------|--------------------------------------------------------------------------------|-----------------|
|            |             |                   | ID                        | Name                                                                                                    | Roster<br>Grade | Official<br>Grade | Grade<br>Basis | Program and Plan                                                               | Level           |
|            |             | 1                 | -                         |                                                                                                    | -               |                   | CNV            | Undergraduate -<br>Computer Science/Multimedia<br>Computing-Minor              | Upper Junior    |
|            |             | 2                 |                           | -                                                                                                    |                 |                   | CNV            | Undergraduate -<br>Multimedia<br>Computing/Chinese-Minor                       | Lower Senior    |
| -          |             | з                 |                           |                                                                                                    | -               |                   | CNV            | Undergraduate -<br>Computer Science                                            | Lower Senior    |
|            |             | 4                 |                           | And and a local division of                                                                                                    |                 |                   | CNV            | Undergraduate -<br>Multimedia Computing                                        | Upper<br>Senior |
|            |             | 5                 |                           |                                                                                                    |                 |                   | CNV            | Undergraduate -<br>Multimedia Computing                                        | Lower Senior    |
| Select     |             | 6                 |                           | A.M.A. (1999)                                                                                                    | -               |                   | CNV            | Undergraduate -<br>Multimedia Computing                                        | Lower Senior    |
| individual |             | 7                 |                           | -                                                                                                    |                 |                   | CNV            | Undergraduate -<br>Undeclared/Multimedia Computing                             | Fifth Year      |
| students   |             | 8                 |                           | internation of the local division of the local division of the loc |                 |                   | CNV            | Undergraduate -<br>Computer Science                                            | Lower Senior    |
|            |             | 9                 |                           | and the local dist                                                                                                    |                 |                   | CNV            | Undergraduate -<br>Computer Science                                            | Upper<br>Senior |
|            |             | 10                |                           | The second second                                                                                                    |                 |                   | CNV            | Undergraduate -<br>Multimedia Computing                                        | Lower Senior    |
|            |             | 11                |                           |                                                                                                    |                 |                   | CNV            | Undergraduate -<br>Computer Science                                            | Lower Junior    |
|            |             | 12                |                           | Concession of the local diversion of the local diversion of the loca | -               |                   | CNV            | Undergraduate -<br>Computer Science/Cognitive<br>Science-Minor                 | Fifth Year      |
|            |             | 13                |                           | and the second second                                                                                                    |                 |                   | CNV            | Undergraduate -<br>Multimedia Computing                                        | Lower Senior    |
|            |             | 14                | _                         |                                                                                                    |                 |                   | CNV            | Undergraduate -<br>Children and Youth<br>Studies/Multimedia<br>Computing-Minor | Upper Junior    |
|            |             | 15                |                           | and the second second                                                                                                    |                 |                   | CNV            | Undergraduate -<br>Computer Science                                            | Upper Junior    |
|            |             | 16                |                           | and the second second                                                                                                    |                 |                   | CNV            | Undergraduate -<br>Computer Science                                            | Upper<br>Senior |
|            |             | 17                |                           |                                                                                                    |                 |                   | CNV            | Undergraduate -<br>Computer Science                                            | Lower Junior    |
|            |             | 18                |                           | -                                                                                                    |                 |                   | CNV            | Undergraduate -<br>Information Systems                                         | Upper<br>Senior |
|            |             | 19                |                           | and the second                                                                                                    |                 |                   | CNV            | Undergraduate -<br>Computer Science                                            | Lower Senior    |
|            |             | 20                | -                         | 100.00                                                                                                    |                 |                   | CNV            | Undergraduate -<br>Computer Science                                            | Lower Junior    |
|            | View        | All               |                           | Rows 1 - 20 of 27                                                                                                    |                 |                   |                |                                                                                |                 |
|            | <u>Sele</u> | <u>ect A</u><br>1 | <u>ll</u> <u>Clear Al</u> | ll.                                                                                                    |                 |                   |                | <u>Printer Fr</u>                                                              | iendly Version  |

# Assigning Multiple Students the Same Grade

You can select all the students in the class.

After you select a series of student, you can then assign a grade to them. As of this writing, this feature was broken.

| - | <- add this grade to selected students |
|---|----------------------------------------|
|---|----------------------------------------|

As you make changes to the grading roster, the following message will appear at the top of grading roster.

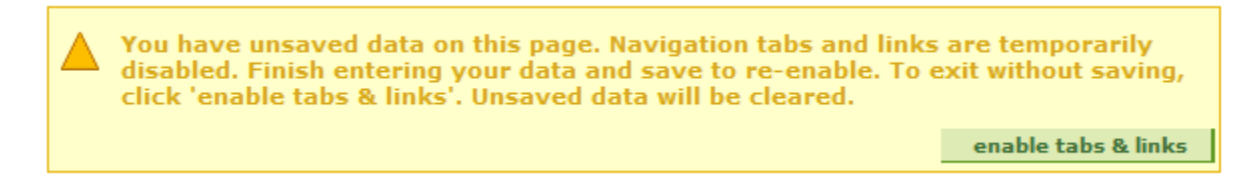

This prevents you from clicking on another page from within CUNYfirst without first saving your grading roster.

Should you attempt to leave the grading roster, you will get the following warning.

| Save Warning 🛛 🗙             |              |                                                    |  |  |  |  |  |  |
|------------------------------|--------------|----------------------------------------------------|--|--|--|--|--|--|
| You have uns<br>to continue. | aved data on | this page. Click OK to go back and save, or Cancel |  |  |  |  |  |  |
| ОК                           | Cancel       |                                                    |  |  |  |  |  |  |

*Cancel does NOT cancel your navigation away from the roster.* **Cancel** will discard the changes made to your roster since you last saved it. If you want to *save* your changes, select **OK**.

Periodically, click to save the **Not Reviewed** version of your grading roster.

| Grade Roster Action: |                     |
|----------------------|---------------------|
| *Approval Status     | Not Reviewed 👻 save |

If you take too long entering grades, the system will log you out and you will lose your changes if not saved. So save often (the Not Reviewed version).

Once you have approved your grades, click on the Approval Status dropdown list and select **Approved**.

| Grade Roster Action: | K                                    |
|----------------------|--------------------------------------|
| *Approval Status     | Not Reviewed     save       Approved |
|                      | Then select <b>Save</b> .            |

| To confirm that your Grade Roster has been saved, look in the upper right hand potion of your web       |
|----------------------------------------------------------------------------------------------------|
| browser for this circle icon when you press the Save button.                                            |
| It will show that circle icon as it saves and it will change to the word Saved when it finishes saving. |
| The same circle icon appear on subsequent pressings of the Save button. However, you will only          |
| see the Save icon when something has changed since the last time you pressed the Save button.           |

# **Advisee Student Center**

From the Self Service menu

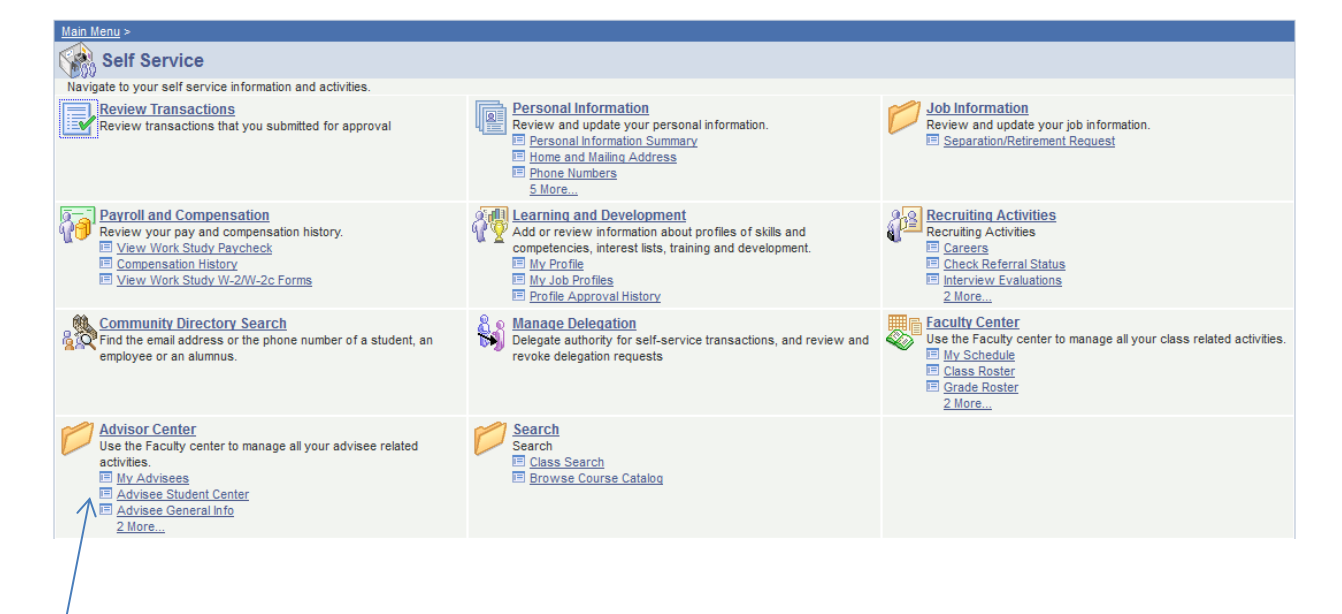

### Select the Advisee Student Center

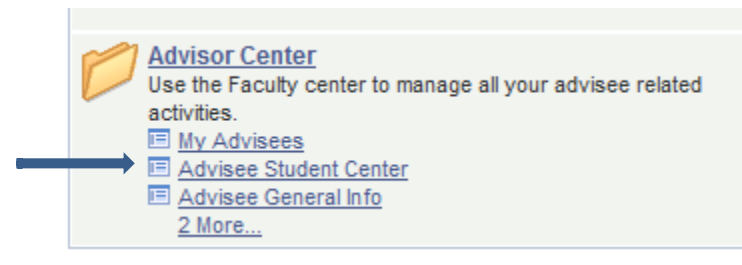

## Advisee's Student Center

Enter any information you have and click Search. Leave fields blank for a list of all values.

| Find an Ex   | isting Value   |                                    |
|--------------|----------------|------------------------------------|
| Maximum nu   | mber of rows t | o return (up to 300): 300          |
| ID:          | begins with    | ·Q                                 |
| Campus ID:   | begins with    | r                                  |
| National ID: | begins with    | r                                  |
| Last Name:   | begins with    | r                                  |
| First Name:  | begins with    | r                                  |
| Case Se      | nsitive        |                                    |
|              |                |                                    |
| Search       | Clear Ba       | asic Search 📄 Save Search Criteria |
| 1            |                | 2                                  |
|              |                |                                    |

Now you can lookup information on a student. *For some reason they do not link a student on a roster.* You have to manually enter in the information. Press **Search** to see the students that match the criteria entered.

| Search   | Results |        |               |           |             |                    |                         |             |             |
|----------|---------|--------|---------------|-----------|-------------|--------------------|-------------------------|-------------|-------------|
| View All |         |        |               |           |             |                    |                         | First 🚺 1 d | of 1 💽 Last |
| ID       | Name    | Gender | Date of Birth | Campus ID | National ID | National ID Countr | y NID Short Description | Last Name   | First Name  |

After you see the student name that you are looking for, click on their **name**(or any item in their row) to see their information. You can select any column header to sort the data by that type.

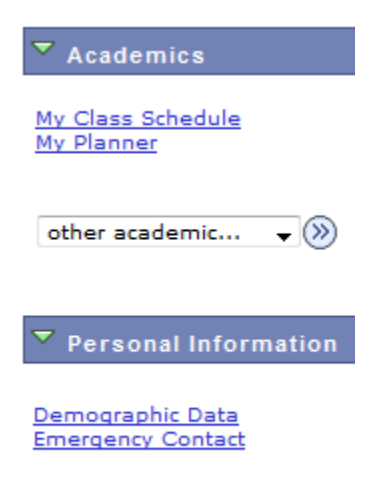

You will be brought to the **Advisee Student Center** screen that shows **Academics** (Schedule) and **Personal Information** (Contact Information and Demographic Information) of the student.

# **Course History (Transcript)**

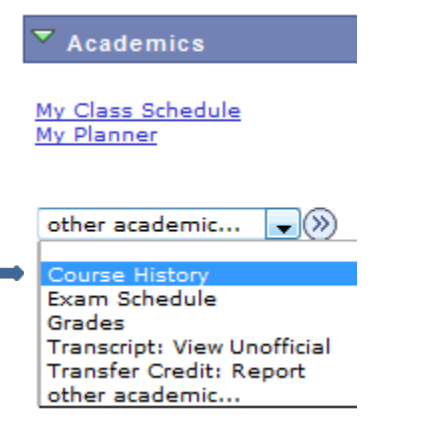

From the Academics panel, in the other academic drop down box, select Course History.

| Academics                                     |                          |         |           |                                                                                                    |        |  |
|-----------------------------------------------|--------------------------|---------|-----------|----------------------------------------------------------------------------------------------------|--------|--|
| <u>My Class Schedule</u><br><u>My Planner</u> |                          |         |           |                                                                                                    |        |  |
| Course History                                | • (8)                    |         |           |                                                                                                    |        |  |
| Press the $^{\bigotimes}$ icon to             | view the <b>Course H</b> | istory. |           |                                                                                                    |        |  |
|                                               |                          |         |           |                                                                                                    |        |  |
| Testitution Course                            | ØTaken                   |         | ansferred | ♦ In Pressent of the last of the last | ogress |  |

This will show the various classes sorted by Course number. You can select any column header to sort the data by that type. Such as to sort by Term, click on Term.

# Searching for another student

To search for a new student, go back to **the Advisee Student Center**. You will find the previous searched student. Scroll to the bottom of the screen and you will see a button called **Return to Search** 

**Q** Return to Search Clicking this button will bring you back to the search screen.

## Advisee's Student Center

Enter any information you have and click Search. Leave fields blank for a list of all values.

| Find an Ex   | isting Value             |                                  |  |
|--------------|--------------------------|----------------------------------|--|
| Maximum nu   | mber of rows to          | return (up to 300): 300          |  |
| ID:          | begins with $~	extsf{-}$ | ٩                                |  |
| Campus ID:   | begins with $~	extsf{}$  |                                  |  |
| National ID: | begins with $~	extsf{}$  |                                  |  |
| Last Name:   | begins with 👻            |                                  |  |
| First Name:  | begins with 👻            |                                  |  |
| Case Se      | nsitive                  |                                  |  |
|              |                          |                                  |  |
| Search       | Clear Bas                | ic Search 📳 Save Search Criteria |  |
|              | 1                        | —                                |  |
|              | /                        |                                  |  |

Press **Clear** to clear any previously entered student query. Now you can perform a new search.

# **Class Materials (Textbooks)**

You can enter your class materials from the **My Textbooks** menu.

## From the Faculty Center

| Main Menu > Self Service >                                           |                                          |                                                            |
|----------------------------------------------------------------------|------------------------------------------|------------------------------------------------------------|
| Faculty Center                                                       |                                          |                                                            |
| Use the Faculty center to manage all your class related activities.  |                                          |                                                            |
| Wew your class and exam schedules.                                   | Class Roster<br>View your class rosters. | Grade Roster<br>Assign grades and post your grade rosters. |
| Verification Attendance Roster<br>Verification of Attendance Rosters | Enter textbook data for my classes.      |                                                            |
| Choose My Textbooks                                                  |                                          |                                                            |

| Faculty Center           | Advisor Center                    | Search                       |
|--------------------------|-----------------------------------|------------------------------|
| my schedule class roster | grade roster verification of atte | endance rosters my textbooks |
| Faculty Center           |                                   |                              |
| my textbooks             |                                   |                              |

2013 Fall Term | Brooklyn College

change term

If the term presented to you in not the term you are looking for, then click on **Change Term** to select another term.

1

A listing of the classes for the term selected will be displayed.

*Please Note: When a faculty member has more than one class, only the first class will be shown. You can select to* **View All** *to see all the classes for the semester.* 

|              | $\rightarrow$                  |                       |
|--------------|--------------------------------|-----------------------|
| my textbooks | Find   View All                | First 🚺 1 of 2 🛿 Last |
|              |                                | 7                     |
|              |                                |                       |
|              | If you prefer, navigate a sing | gle class at a time.  |

| textbook details      |                        | Find  | First 🚺 1 of 1 D Last |
|-----------------------|------------------------|-------|-----------------------|
| *Course Material Type | ✓ *Status ✓            |       | + -                   |
| Title                 |                        | Price |                       |
| Search Author         | ISBN                   |       | USD Currency Code     |
| Publisher             | Edition Year Published |       |                       |
| Course Material Notes |                        |       |                       |

CUNYfirst can automatically fill in the values for you by selecting **Search**. Clicking on **Search** will present you with a search window. The window will not attempt to regain focus (be visible to you) if is already open in your web browser. If you have a previous Search window open, please check the open web browser windows to see if you have a Search window open.

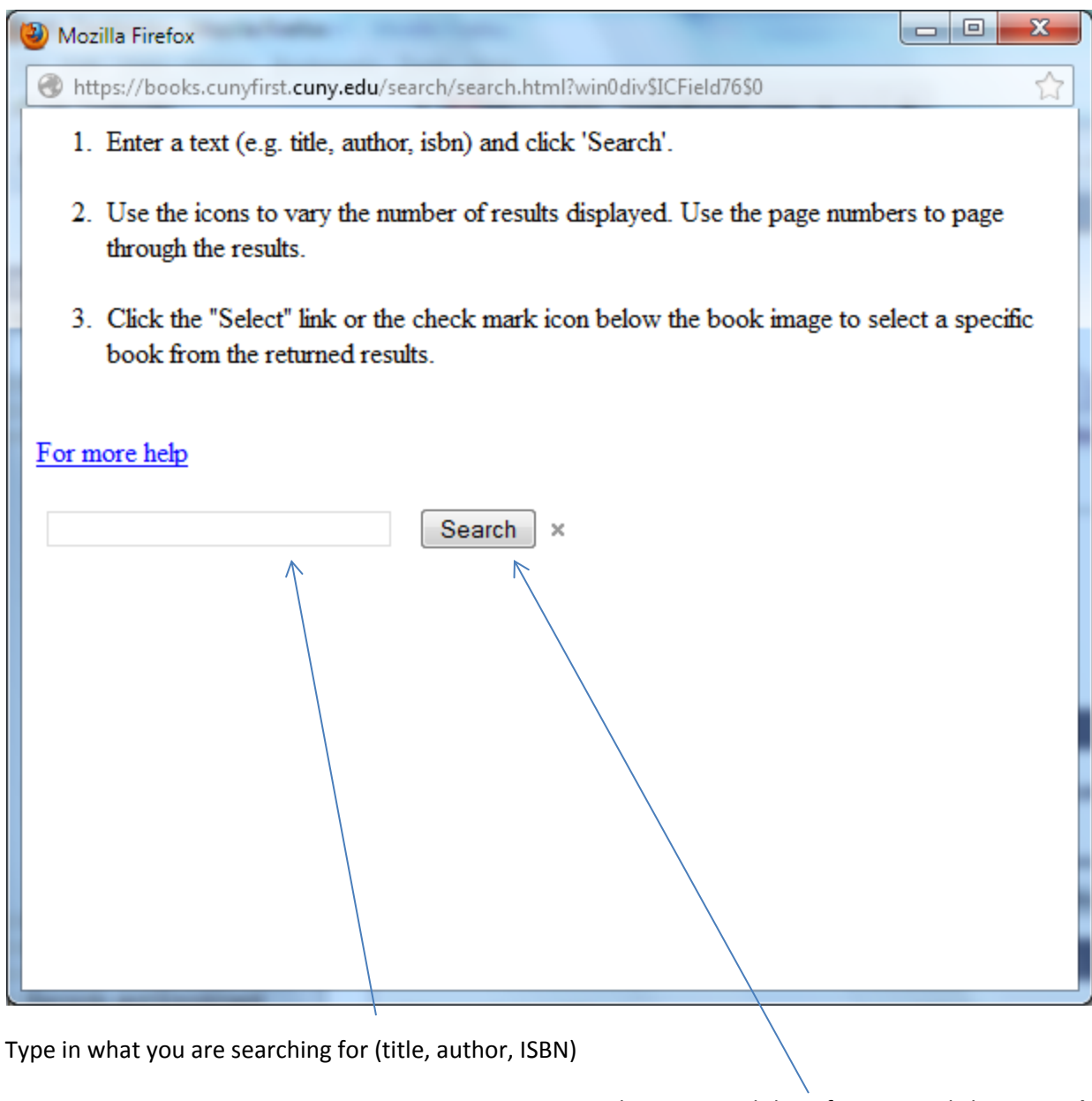

Once you have entered the information click on Search.

If you should see a box asking to View Allowed Content, select to allow it.

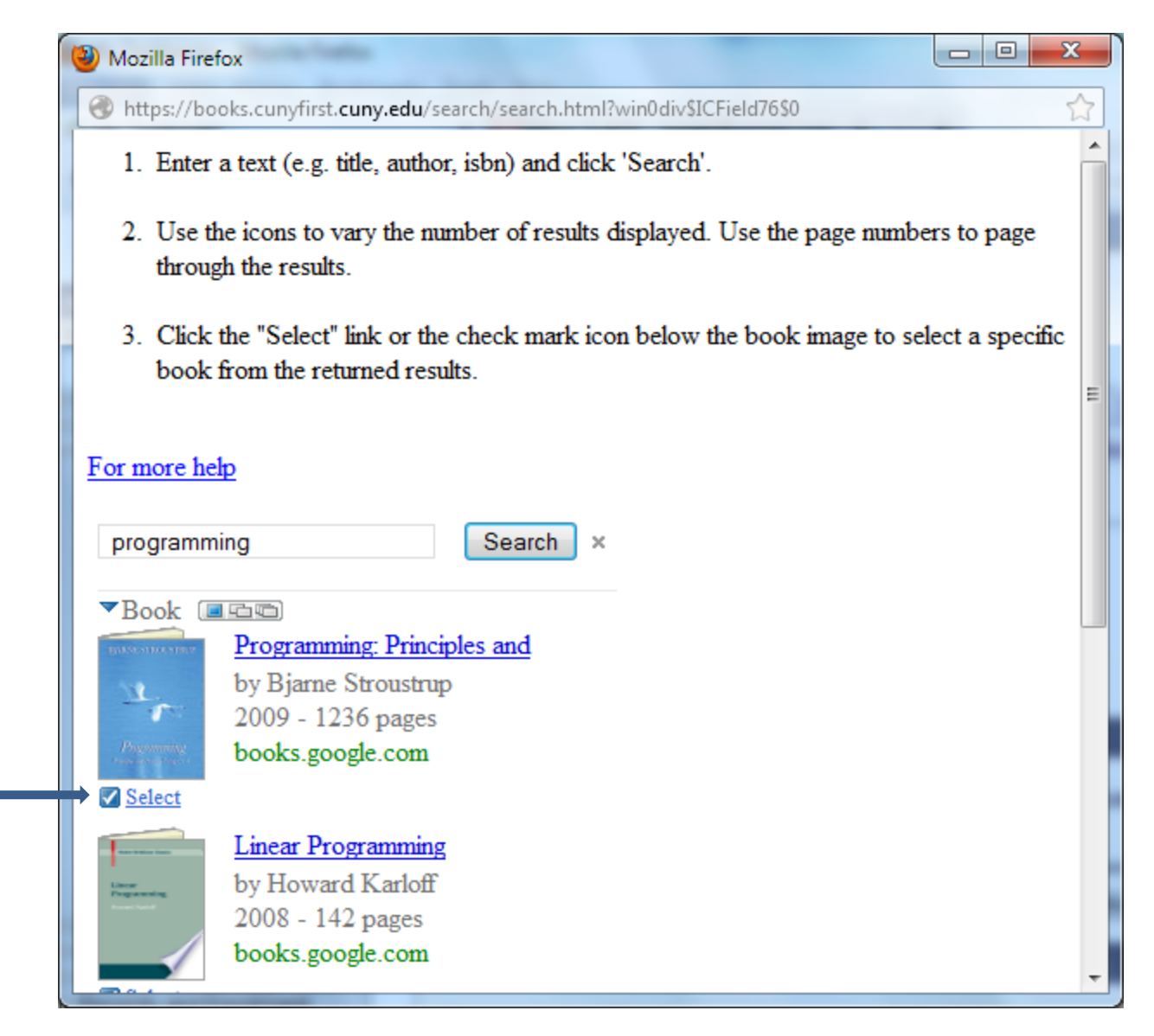

In this example, books on Programming have been searched for. To select the book you want to use for your class, click on the Select icon *below* the book you want to select. That will automatically close the Search window.

The book you have selected will be filled in the Textbook Details. Double check the ISBN for errors!

| textbook details      |                                                | Find  | First 🚺 1 of 1 🚺 Last |
|-----------------------|------------------------------------------------|-------|-----------------------|
| *Course Material Type | ▼ *Status ▼                                    |       | + -                   |
| Title                 | Programming: Principles and Practice Using C++ | Price | 74.99                 |
| Search Author         | Bjarne Stroustrup ISBN 0321543726              |       | USD Currency Code     |
| Publisher             | Edition Year Published 2                       | 008-  |                       |
| Course Material Notes |                                                |       |                       |

Select from the following drop down lists:

**Course Material Type**: Book, Tape, etc. Please select Mixed Formats when using photocopied material. **Status**: Recommend or Required. Required materials need to have a price listed, so students know the added cost to the class.

If you have additional material, select the 1 icon to get another row for the details. If you wish to remove material, select the  $\fbox{1}$  icon.

If you are not yet finished adding books to your class and wish to add more at a later time, select that your Textbook Assignment Status is **Pending**.

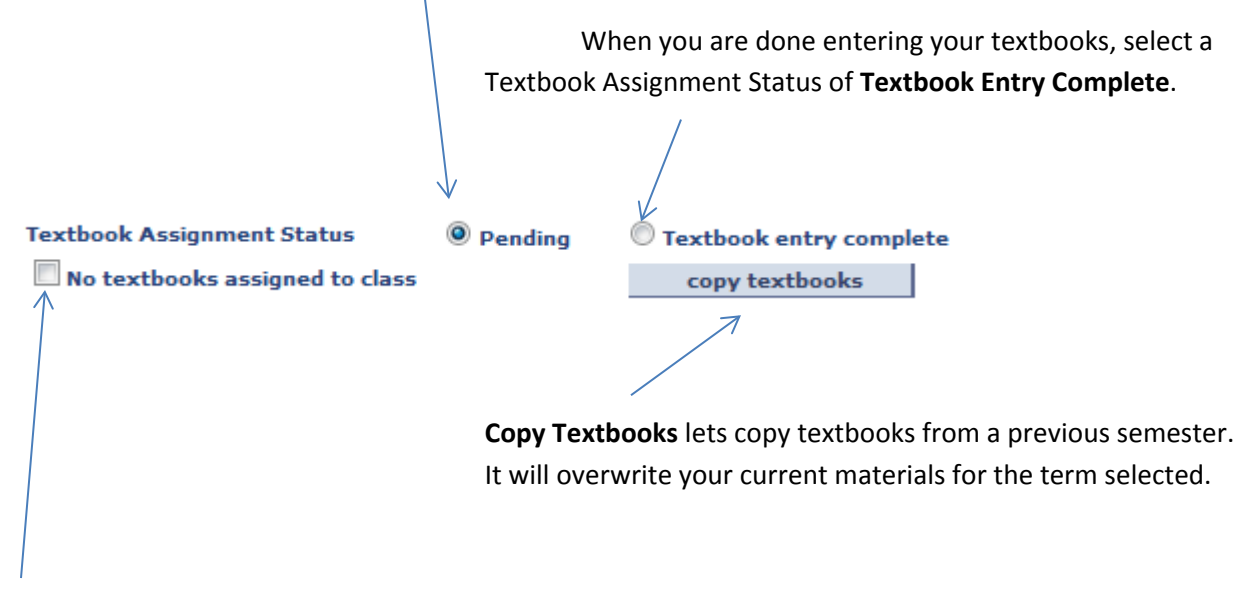

Should your class not require any textbooks, select No textbooks Assigned to Class.

Fill in any **Special Instructions** for the Course Materials for your class. For example you might write available at a particular store, etc. There is only a single Special Instructions field for all your materials in a class.

| Special Instructions |  |    |
|----------------------|--|----|
|                      |  | .4 |
|                      |  |    |
|                      |  |    |

When you are finished, you must select **Save**.

|        |      | 4 |
|--------|------|---|
| return | save |   |

# Search

Select

HR / Campus Solutions

| PERSONALIZE CONTENT LAYOUT Wed, Apr 24, 13 4:50 F | PERSONALIZE | CONTENT | LAYOUT | Wed, | Apr | 24, | 13 | 4:50 | PΜ |
|---------------------------------------------------|-------------|---------|--------|------|-----|-----|----|------|----|
|---------------------------------------------------|-------------|---------|--------|------|-----|-----|----|------|----|

| ENTERPRISE MENU                                                                                                    | ø | - |
|----------------------------------------------------------------------------------------------------|---|---|
| <ul> <li>Self Service</li> <li>Enterprise Learning Management</li> <li>HR / Campus Solutions</li> <li>firstSolutions Knowledge Base</li> </ul> |   |   |

### Select Self Service

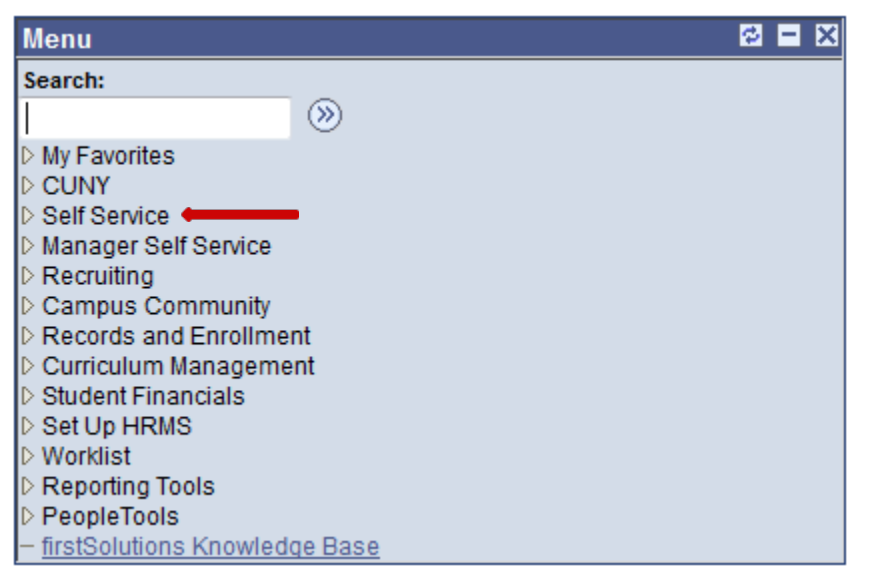

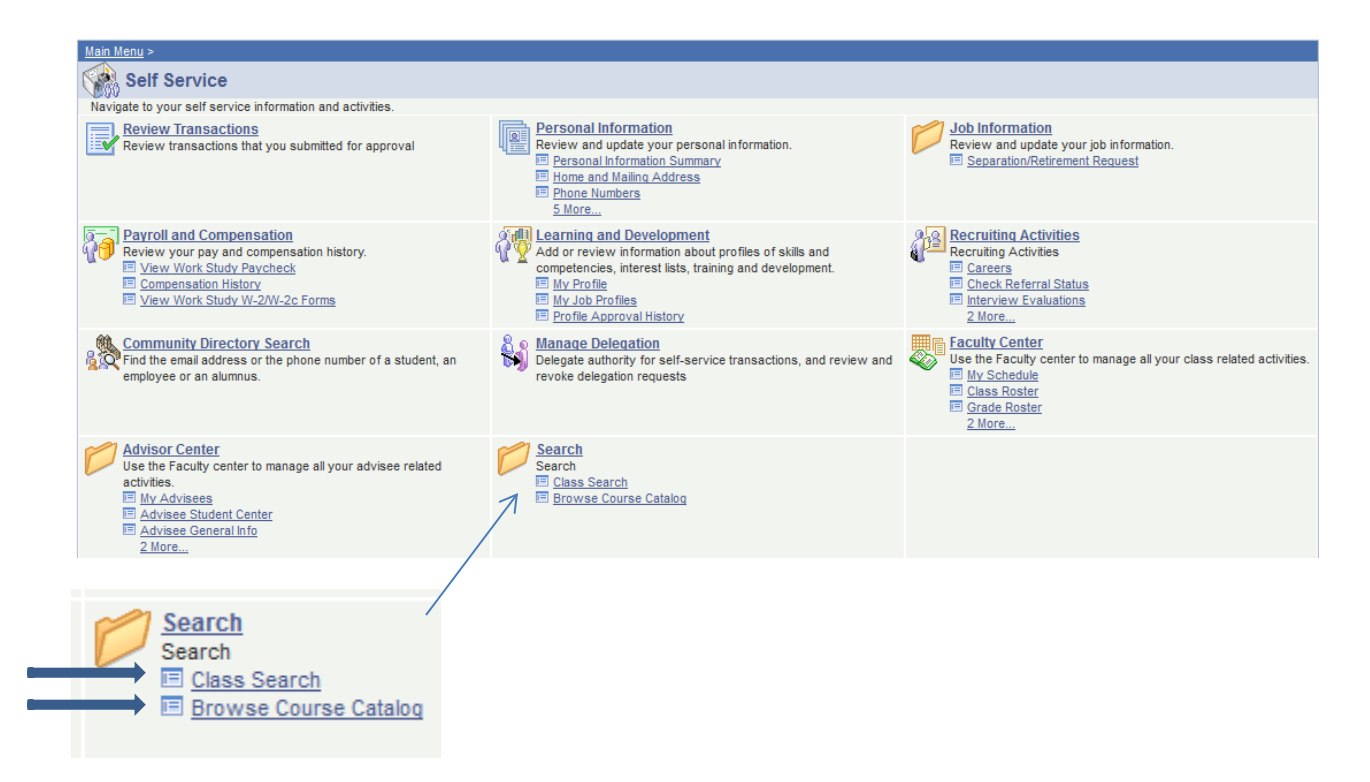

From the Search selection, you can select to do a Class Search, or to Browse Course Catalog.

# Class Search (Active Terms)

| Menu                                           |                            |               |                         |                |                |      |
|------------------------------------------------|----------------------------|---------------|-------------------------|----------------|----------------|------|
| ©                                              | Lawrence Goetz             |               |                         |                |                |      |
| D My Favorites                                 | Faculty Center             |               | Advisor Cent            | er             | Se             | arch |
| Self Service                                   | search f                   | or classes    |                         | brow           | se course cata | log  |
| Personal Information D Job Information         | Search for Classe          | 5             |                         |                |                |      |
| Payroll and Compensation                       |                            | -             |                         |                |                |      |
| Learning and Development Recruiting Activities | Enter Search Crite         | eria          |                         |                |                |      |
| D Faculty Center                               |                            |               |                         |                |                |      |
| ▷ Advisor Center                               | Institution                | Brooklyn C    | College                 | •              |                |      |
| Search                                         | Term                       | 2013 Fall     | Term                    | <b>~</b>       |                |      |
| - Browse Course Catalog                        | Select at least 2 search c | riteria. Clic | k Search to view your   | search results |                |      |
| - <u>Review Transactions</u>                   |                            |               |                         |                |                |      |
| - Manage Delegation                            | Class Search Criteria      |               |                         |                |                | d    |
| Manager Self Service                           | Course Subject             | Computer      | & Information Science   | <b>•</b>       |                |      |
| Recruiting Campus Community                    | Course Number              | is exactly    | •                       |                |                |      |
| Records and Enrollment                         | Course Career              |               | •                       |                |                |      |
| Curriculum Management Student Financials       |                            | Show Op       | en Classes Only         |                |                |      |
| D Set Up HRMS                                  |                            | Show Op       | en Entry/Exit Classes   | Only           |                |      |
| Worklist Reporting Tools                       | Requirement Designation    | 1             |                         |                | •              |      |
| PeopleTools     firstSolutions Knowledge       | Use Additional Search Cri  | teria to nari | ow your search results. |                |                |      |
| Base                                           | N Additional Coarch (      | Cuitonia      |                         |                |                |      |
|                                                | V Additional Search A      | criteria      |                         |                |                |      |
|                                                |                            |               |                         |                |                | 1    |
|                                                |                            |               | CL                      | EAR CRITERIA   | SEARCH         |      |
|                                                |                            |               |                         |                | $\rightarrow$  |      |

Fill in at least the Institution, Term, Course Subject and you can Search to see the classes.

# **Browse Course Catalog**

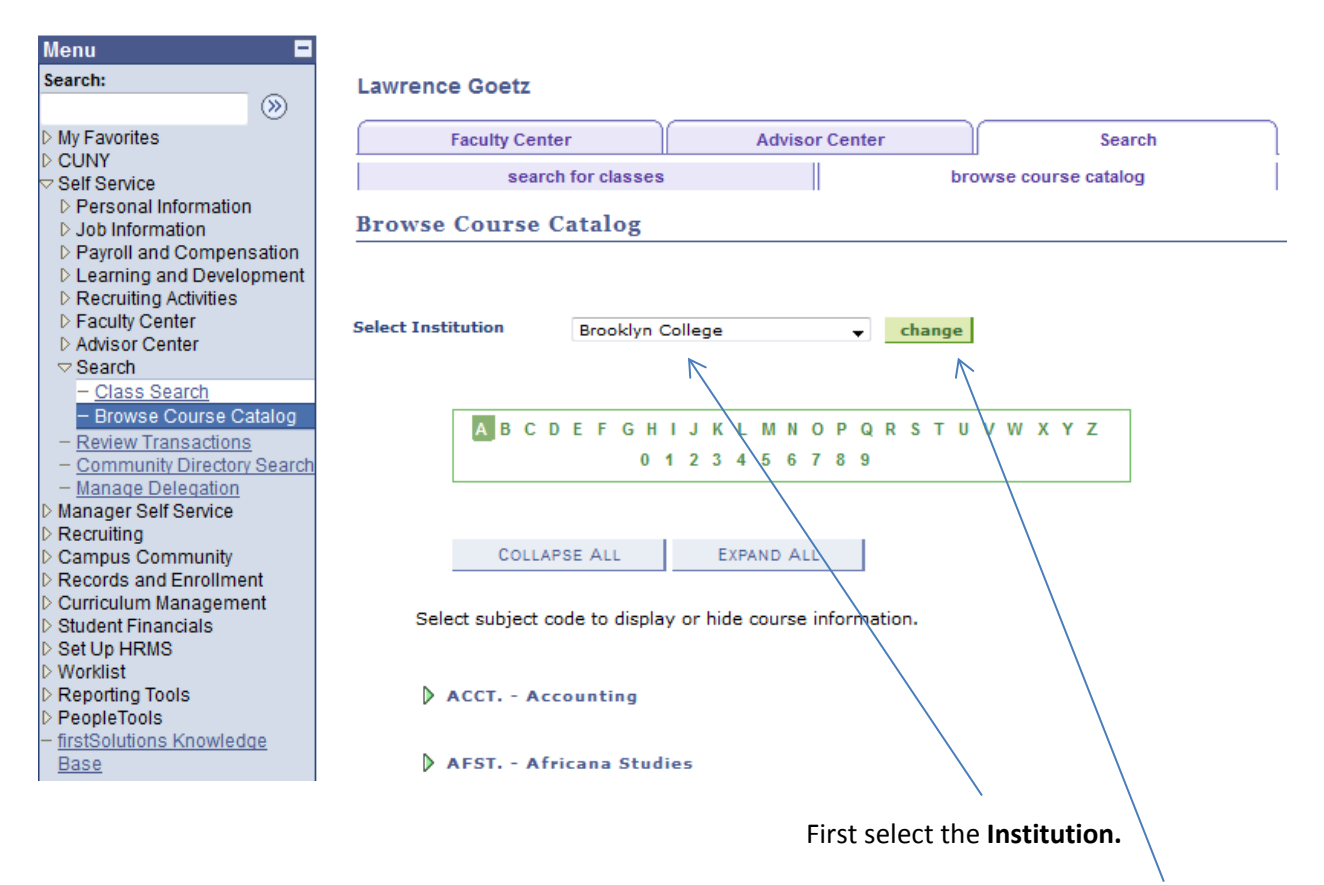

Then click **Change**. This will select the course catalog for the institution selected. Departments are listed by Subject Code.

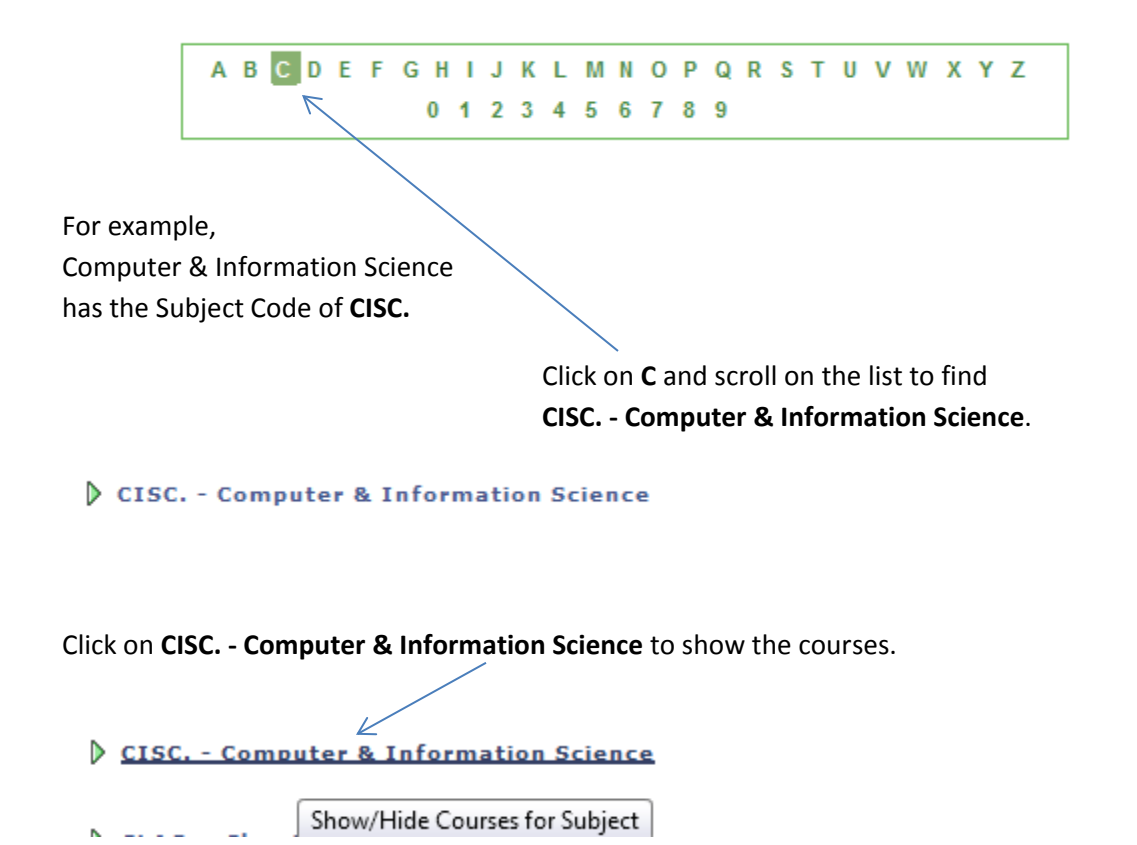

You will see all the courses that Computer & Information Science offers (but not necessarily offered at the moment). Shown is a small sampling of courses offered by Computer & Information Science.

#### ♥ CISC. - Computer & Information Science

|   | Course<br>Nbr | Course Title                          | Typically<br>Offered |
|---|---------------|---------------------------------------|----------------------|
|   | 1000          | CMPTG: NAT, PWR, LMT                  | Fall, Spring         |
|   | 1000E         | ELECTIVE                              | Fall, Spring         |
|   | <u>1000X</u>  | ELECTIVE                              | Fall, Spring         |
|   | 1030          | THE INTERNET                          | Fall, Spring         |
|   | 1035          | PRODUCTION FOR WEB                    | Fall, Spring         |
|   | 1050          | Introduction to Computer Applications | Fall, Spring         |
|   | 1055          | CMPTRS: SOC CONSEQ                    | Fall, Spring         |
|   | 1060          | COMPUTING WORKSHOP 1                  | Fall, Spring         |
|   | 1062          | COMPUTING WORKSHOP 2COMPUTING         | Fall, Spring         |
|   | 1070          | SPECIAL TOPIC COMPUT                  | Fall, Spring         |
|   | 1080          | MICROCOMPTRS IN ED                    |                      |
| _ | <u>→ 1110</u> | Introduction to Programming Using C++ | Fall, Spring         |
|   |               |                                       |                      |

If you click on a Course Number (or Title) you will get information about the course. For example click on **1110**.

To browse for another class, select **Return to Browse Course Catalog**. This will return you to the selected institution and department.

| Browse Course Catalog           |  |  |
|---------------------------------|--|--|
| Course Detail                   |  |  |
| K                               |  |  |
| Return to Browse Course Catalog |  |  |

#### CISC. 1110 - Introduction to Programming Using C++

| Course Detail                                                                                                    |                                                                                                    |                     |
|----------------------------------------------------------------------------------------------------|----------------------------------------------------------------------------------------------------|---------------------|
| Career                                                                                                    | Undergraduate                                                                                                    | view class sections |
| Units                                                                                                    | 4.00                                                                                                    | $\wedge$            |
| Grading Basis                                                                                                    | Graded                                                                                                    |                     |
| Course Components                                                                                                    | Lecture Required                                                                                                    |                     |
| Campus                                                                                                    | Brooklyn College                                                                                                    |                     |
| Academic Group                                                                                                    | School of Nat. & Beh. Sci.                                                                                                    |                     |
| Academic Organization                                                                                                    | Computer & Information Science                                                                                                    |                     |
| Enrollment Information                                                                                                    |                                                                                                    |                     |
| Typically Offered                                                                                                    | Fall, Spring                                                                                                    |                     |
| Description                                                                                                    |                                                                                                    |                     |
| Algorithms, computers and<br>testing programs. Loops a<br>and parameter passing. An<br>searching and other basic a<br>Programming applications<br>and basic concepts of comp | programs. Writing, debugging, and<br>nd conditional control structures. Functions<br>rays, strings and simple classes. Sorting,<br>algorithms. Input and output.<br>selected from various disciplines. History<br>puter science. |                     |
|                                                                                                    |                                                                                                    |                     |
|                                                                                                    |                                                                                                    |                     |

If class sections are offered, the View Class Sections button will be available. Clicking on **View Class Sections** will show you what sections are available. This shows the **Course Schedule** for the selected course.

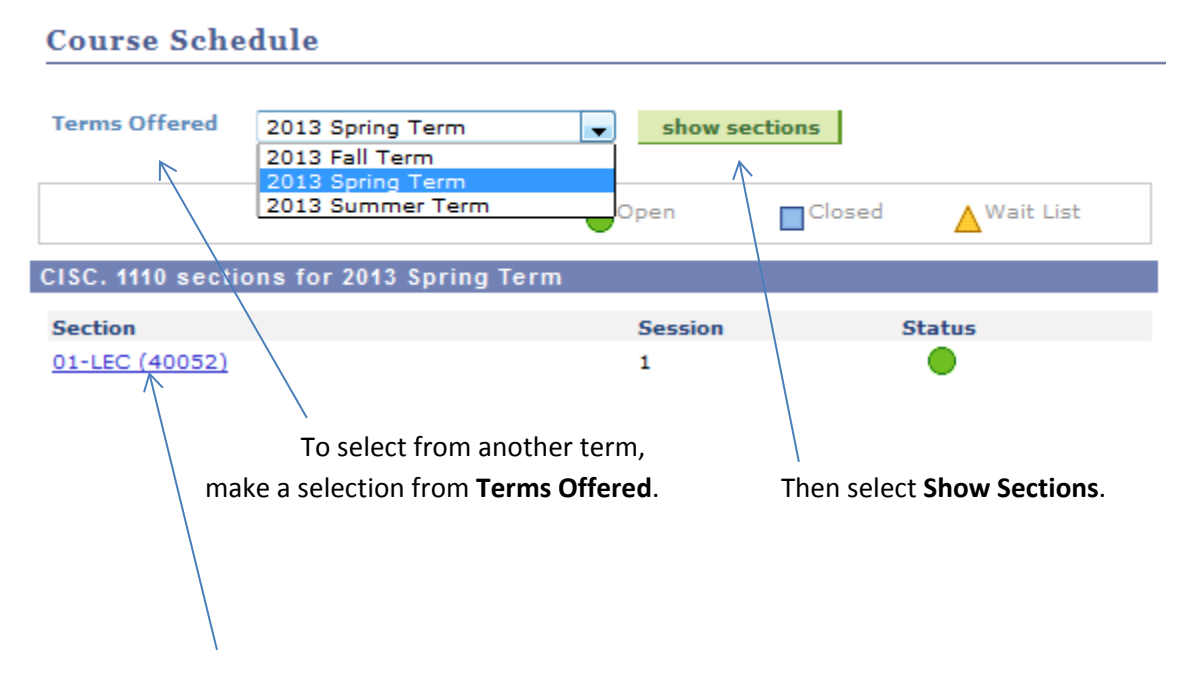

To select a class, click on the section ID.

Here are the details of a class. When done, select Return to Browse Course Catalog.

```
CISC. 1110 - 01 Introduction to Programming Using C++
Brooklyn College | 2013 Spring Term | Lecture
```

```
Return to Browse Course Catalog
```

| tatus           | 🔵 Open      |               | Career   | Undergraduate           |
|-----------------|-------------|---------------|----------|-------------------------|
| ass Number      | 40052       |               | Dates    | 1/28/2013 - 5/24/2013   |
| ession          | Regular Aca | demic Session | Grading  | Undergraduate Letter    |
| nits .          | 4 units     |               | Location | Main - Brooklyn College |
| nstruction Mode | In Person   |               | Campus   | Brooklyn College        |
| lass Components | Lecture     | Required      |          |                         |

# **Course Search (Previous or Future Terms)**

Select

HR / Campus Solutions

| PERSONALIZE                                                                                       | CONTENT                                         | LAYOUT             | Wed, Apr 24, | 13 4:50 | PM |  |
|---------------------------------------------------------------------------------------------------|-------------------------------------------------|--------------------|--------------|---------|----|--|
| ENTERPRISE                                                                                        | MENU                                            |                    |              |         | \$ |  |
| <ul> <li>Self Service</li> <li>Enterprise L</li> <li>HR / Campu</li> <li>firstSolution</li> </ul> | <u>earning Ma</u><br>is Solutions<br>s Knowledg | nagement<br>e Base |              |         |    |  |

#### Select Curriculum Management

| Menu                                                     |  |
|----------------------------------------------------------|--|
| Search:                                                  |  |
| Sector 2010                                              |  |
| ▷ My Favorites                                           |  |
| D CUNY                                                   |  |
| D Self Service                                           |  |
| Manager Self Service                                     |  |
| ▷ Recruiting                                             |  |
| Campus Community                                         |  |
| Records and Enrollment                                   |  |
| Curriculum Management                                    |  |
| Student Financials                                       |  |
| ▷ Set Up HRMS                                            |  |
| ▷ Worklist                                               |  |
| Reporting Tools                                          |  |
| PeopleTools                                              |  |
| <ul> <li><u>firstSolutions Knowledge Base</u></li> </ul> |  |

### Select Class Search

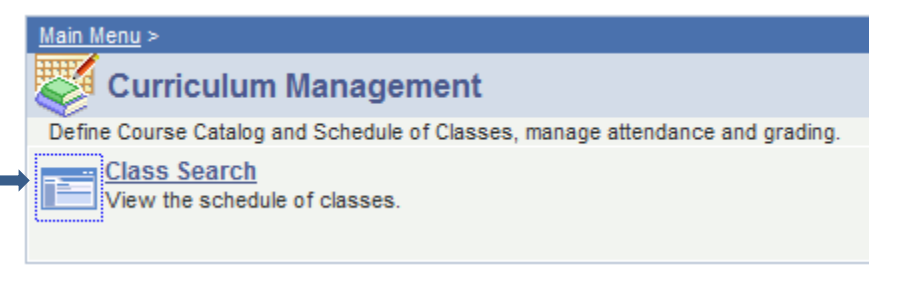

## Search for Classes

# **Enter Search Criteria**

| Institution | Brooklyn College | • |
|-------------|------------------|---|
| Term        | 2013 Summer Term | • |

Select at least 2 search criteria. Click Search to view your search results.

| Class Search Criteria | 1                                  |                |        |
|-----------------------|------------------------------------|----------------|--------|
| Course Subject        | Computer & Information Scie        | ence 👻         |        |
| Course Number         | is exactly                         | ▼              |        |
| Course Career         |                                    | <b>~</b>       |        |
|                       | Show Open Classes Only             |                |        |
|                       | Show Open Entry/Exit Clas          | sses Only      |        |
| Requirement Designat  | ion                                |                | •      |
| Use Additional Search | Criteria to narrow your search res | ults.          |        |
| Additional Searc      | h Criteria                         |                |        |
|                       |                                    |                |        |
|                       |                                    |                |        |
|                       |                                    | CLEAR CRITERIA | SEARCH |

Fill in at least the Institution, Term, Course Subject and you can search to see the classes.

Click on a selection ID to see information about the class and enrollment.

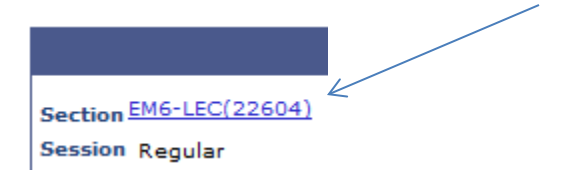

# Search for Classes

## Class Detail

### CISC. 1050 - EM6 Introduction to Computer Applications

Brooklyn College | 2013 Fall Term | Lecture

|                                                                                    |                                                                       |                        | VIEW SEARCH RESULTS                              |                                                                                                    |
|------------------------------------------------------------------------------------|-----------------------------------------------------------------------|------------------------|--------------------------------------------------|----------------------------------------------------------------------------------------------------|
| lass Details                                                                       |                                                                       |                        |                                                  |                                                                                                    |
| Status<br>Class Number<br>Session<br>Units<br>Instruction Mode<br>Class Components | Open<br>22604<br>Regular Academi<br>3 units<br>In Person<br>Lecture F | ic Session<br>Required | Career<br>Dates<br>Grading<br>Location<br>Campus | Undergraduate<br>8/28/2013 - 12/23/2013<br>Undergraduate Letter<br>Grades<br>Main - Brooklyn College<br>Brooklyn College |

To return to your search results click **on View Search Results**.